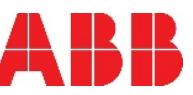

#### Figure 1: Slide components into the LevelMaster casing

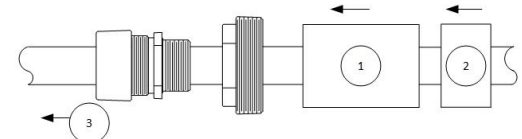

| Legend: # | Name               |  |
|-----------|--------------------|--|
| 1         | Oil float          |  |
| 2         | Water float        |  |
| 3         | Top of LevelMaster |  |

## Figure 2: Local connection cable for 2018546-001 boards

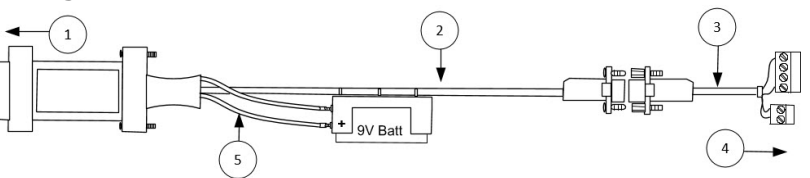

| Legend: # | Name                                                              |  |
|-----------|-------------------------------------------------------------------|--|
| 1         | Connect to computer with serial or USB (using additional adapter) |  |
| 2         | RS-232/RS-485 converter, P/N 2100241-005                          |  |
| 3         | Cable Adapter, P/N 2100250-002                                    |  |
| 4         | Connect to Level Master board, P/N 2104836-001                    |  |
| 5         | See the Notice below                                              |  |

**NOTICE – Equipment damage.** Disconnect the red wire connector on the battery assembly when power to the LevelMaster is turned off. Failure to do so will result in a constant battery drain.

#### RS-485 termination (2018546-005 boards only)

ē

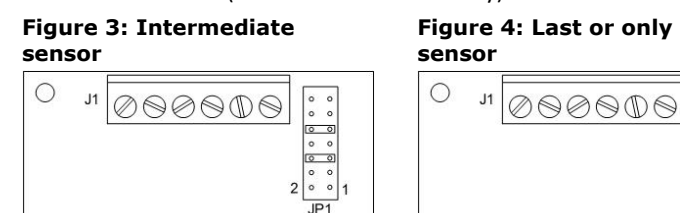

## Figure 5: Wiring (2018546-001 boards)

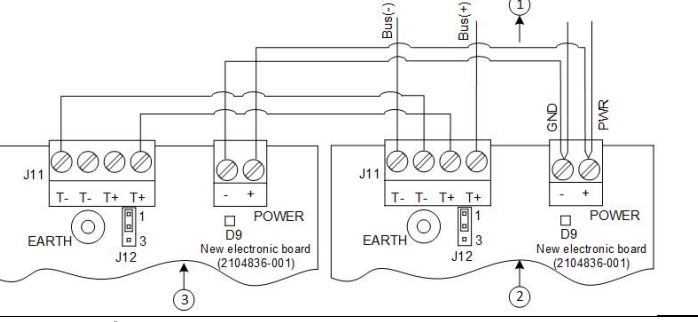

## Legend: # Name

| 1 | To flow computer/remote controller or through barrier |
|---|-------------------------------------------------------|
| 2 | First sensor                                          |
| 3 | Last sensor                                           |

## Figure 6: Wiring (Mixed board types)

Single port legacy board (2018546-005) on left. Separate port new board (2104836-001) on right.

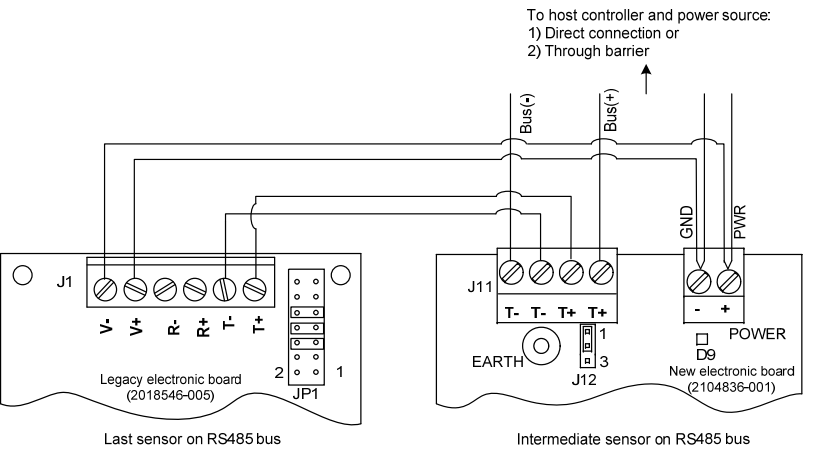

## Contact us

ABB Inc., Measurement & Analytics Quotes: totalflow.inquiry@us.abb.com Orders: totalflow.order@us.abb.com Training: totalflow.training@us.abb.com Support: upstream.support@us.abb.com +1 800 442 3097 (opt. 2) www.abb.com/upstream 2105836MNAA

Copyright© 2019 ABB all rights reserved

ABB MEASUREMENT & ANALYTICS

# **LevelMaster 7100** Quick Start with batteryless floats

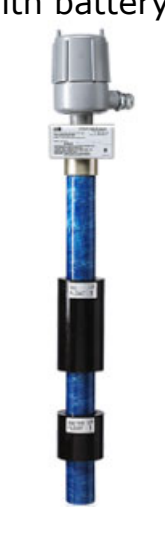

Safety and compliance information is included with the device in the shipping packaging.

We reserve the right to make technical changes or modify the contents of this document without prior notice. Regarding purchase orders, the agreed upon shall prevail. ABB does not accept any responsibility whatsoever for potential errors or possible lack of information in this document.

# Additional information

Scan the code below for product publications:

LevelMaster 7100

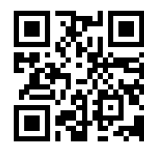

Figure 7: Totalflow CSA-certified barrier board (hazardous locations)

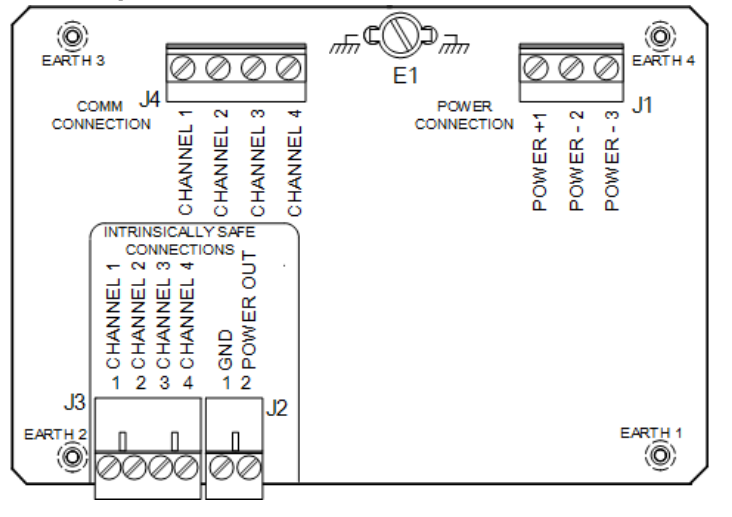

# LevelMaster 7100 Quick Start

This guide includes basic steps for a new general-purpose installation and setup in an unclassified area. For hazardous location installations refer to online publications.

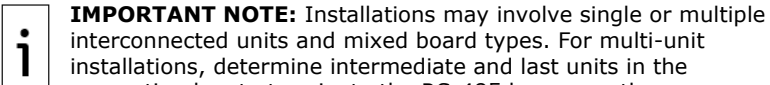

interconnected units and mixed board types. For multi-unit installations, determine intermediate and last units in the

connecting bus to terminate the RS-485 bus correctly.

# Setup requirements

## Table 1: Requirements per board type below.

| Board number                             | 2104836-001                                                                                                    | 2018546-005                            |  |  |  |  |
|------------------------------------------|----------------------------------------------------------------------------------------------------|----------------------------------------|--|--|--|--|
| RS-485 termination                       | Through software                                                                                                    | Through onboard termination pins       |  |  |  |  |
| Float types                              | All types including<br>batteryless floats<br>(kit 2018392-017)                                                                  | All types except<br>batteryless floats |  |  |  |  |
| MasterLink<br>version                    | 2.0 (required for batteryless floats)                                                                                           | 2.0 or earlier                         |  |  |  |  |
| For setup (not for permanent connection) |                                                                                                    |                                        |  |  |  |  |
| RS-485 cable adapter                     | 2100250-002                                                                                                    | 2100250-001                            |  |  |  |  |
| RS-485-to-RS-232                         | 2100241-005                                                                                                    | 2100241-002                            |  |  |  |  |
| RS-232-to-USB<br>converter               | Digi <sup>®</sup> Edgeport/1 USB Converter<br>for laptops without RS-232 ports. Software drivers<br>are required (1801382-001). |                                        |  |  |  |  |

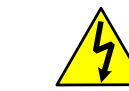

DANGER - Bodily injury: Configure the LevelMaster before inserting into the tank. Follow your company policies and safety quidelines to complete installation.

# Install LevelMaster components

With the sensor positioned and supported horizontally:

- 1. Wrap Teflon<sup>®</sup> tape, or another sealing material, around cord connector and tank port bushing threads.
- 2. Slide the components into the bottom of the LevelMaster in the following order: Cord connector, tank port bushing, floats. If using two floats, slide the oil float on first (see Figure 1.)
- 3. Slide and tighten the float clamp at 1 inch above the bottom of the casing.

# Assemble local communication cable

Connect the converter cable and adapters based on board type and ports available on the laptop (see Figure 2.)

- 1. Connect the RS-485 cable adapter to the RS-485-to-RS-232 converter cable.
- 2. If using a laptop without RS-232 ports, connect the RS-485-to-RS-232 converter cable to the RS-232-to-USB converter. Connect to the LevelMaster
- **IMPORTANT NOTE:** Ensure MasterLink 2.0 is already installed in ٠
- ٦

the PC or laptop. MasterLink has context-sensitive online help. Click **Help** on the screen of interest for details.

To configure the LevelMaster, connect to the electronic board:

- 1. Remove cover from the electronic enclosure and pull the electronic board up gently without disconnecting it from the sensor assembly.
- 2. With a small slotted screw driver, remove the connectors from the onboard communication and power terminals. Save these connectors for wiring.

## Use the local communication cable to connect the laptop to the electronic board.

- 1. Insert the red wire connector to the cable assembly battery.
- 2. Start **MasterLink** on the laptop.
- 3. At the main screen, add a location for the new unit:
  - a. Right-click inside the screen (white area) and select Add New Location.
  - Enter up to 25 characters for a location name. b.
  - Click **OK** to save the name. Verify that the location displays. c.
  - d. Select the new location (ensure it is highlighted).
- Click the **Comm. Port** drop-down list. 4.
- Select the laptop communication port used. 5.
- Leave the Baud Rate at 9600 (factory default). 6.

## Verify communication

- 1. Click Setup LevelMaster. The New LevelMaster Setup window displays.
- 2. Select I have only one LevelMaster connected to communication port and I want to set it up.

- Click Setup LevelMaster.
- When prompted to add the LevelMaster to the list, click Yes. 4.
- 5. When prompted for the LevelMaster name, type a unique name of up to 15 characters and click **OK**.
- 6. Observe the messages displayed on the monitor screen. Verify that communication is successful (100% success).

# Set up unit with generic configuration

MasterLink 2.0 includes generic configuration files for different sensor lengths. To load one of these files to the LevelMaster:

- 1. Click the **Upload/Download** tab.
- 2. Under Send data to the LevelMaster, click **Browse [...]**.
- 3. In the browser, navigate to the applicable default files folder. For example, C:\Program Files (x86)\ABB\MasterLink\DefaultDat\7.0 Head board.
- 4. Locate the file for the correct length of sensor and click **Open**. For example, for a 20 ft sensor, select the "Dual 20ft batteryless.dat" file.
- Click Download Data to LevelMaster. 5.
- 6. Click **OK** when the download is complete.
- Click the **Setup** tab. 7.
- 8. Type a unique ID in the New LevelMaster ID field and click Set New ID.
- 9. Configure the baud rate for communications. Baud rates for all connecting units, including the controller, must match.
- 10. Configure termination if the LevelMaster is the only unit installed or is the last unit on an RS-485 bus. Leave intermediate units with factory default configuration.

# Configure RS-485 bus termination

Perform this procedure only for boards with part number 2104836-001. For legacy boards, set termination jumpers onboard (see Figure 3.)

- 1. Click the Monitor tab and select the Add Advanced Setup tabs. Additional tabs display.
- 2. Click the More items tab.
- 3. Select **Show memory map**.
- 4. Scroll down, locate, and double-click the **844-memory address** or "RS-485 bus termination". The default value is 0.
- When the edit box displays, change the value to **1**. 5.
- 6. Click Send New Value.

# Install the LevelMaster into the tank

- 1. Remove the local connection cable from the board. Position the board inside the enclosure.
- 2. Reinstall and secure the enclosure cover.
- 3. Slide components to the bottom.
- 4. Lift and insert the LevelMaster into the tank.

# Wire the LevelMaster electronic board

Refer to Figure 4 or Figure 5 for wiring.

- 1. Remove enclosure cover to expose the board again for wiring
- 2. Wire units and controller for communication and power. Insert wired connectors on units, reinstall, and secure cover.